## Инструкция по настройке телевизора DEXP

Шаг №1. Фото пульта от телевизора, на котором будет производиться настройка.

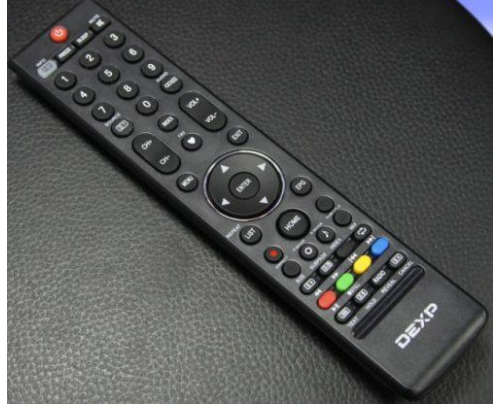

Шаг №2. Для входа в меню телевизора, необходимо нажать клавишу MENU на пульте. В зависимости от модели, интерфейс меню может отличаться, но общий смысл и порядок действий остается актуален.

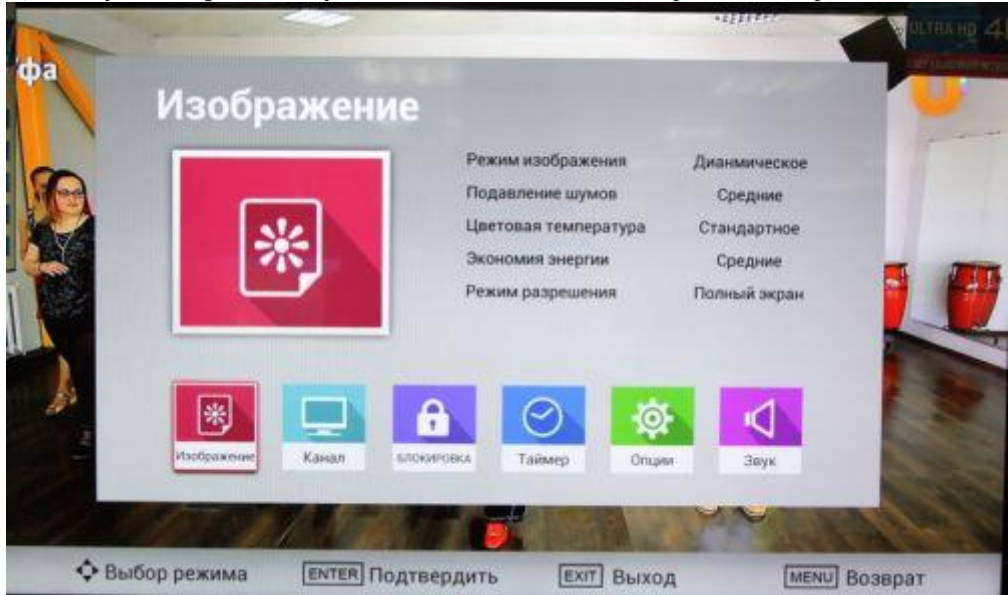

Далее нужно перейти в пункт НАСТРОЙКА (подтвердить выбор клавишей «ОК» на пульте).

Шаг №3. Заходим в раздел КАНАЛ. Тип антенны указываем DVB-C. Переходим в раздел АВТОМАТИЧЕСКАЯ НАСТРОЙКА.

| фа   | Ka            | нал      |                                                                                         |                    | - 1   | 1111  |         |  |  |
|------|---------------|----------|-----------------------------------------------------------------------------------------|--------------------|-------|-------|---------|--|--|
|      | C             |          | Тип антенны<br>Автоматическая настройка<br>Ручная настройка DTV<br>Ручная настройка ATV |                    |       | DVB-C |         |  |  |
|      | Mard pusterer | Канал    | LTOORFORA                                                                               | <b>О</b><br>Таймер | Onuun | Эвук  | 4       |  |  |
| Ф Вы | бор режима    | ENTER DO | дтвердить                                                                               | Exit               | Выход | MENU  | Возврат |  |  |

Шаг №4. Тип сканирования ПОЛНОЕ СКАНИРОВАНИЕ. Идентификатор сети АВТО

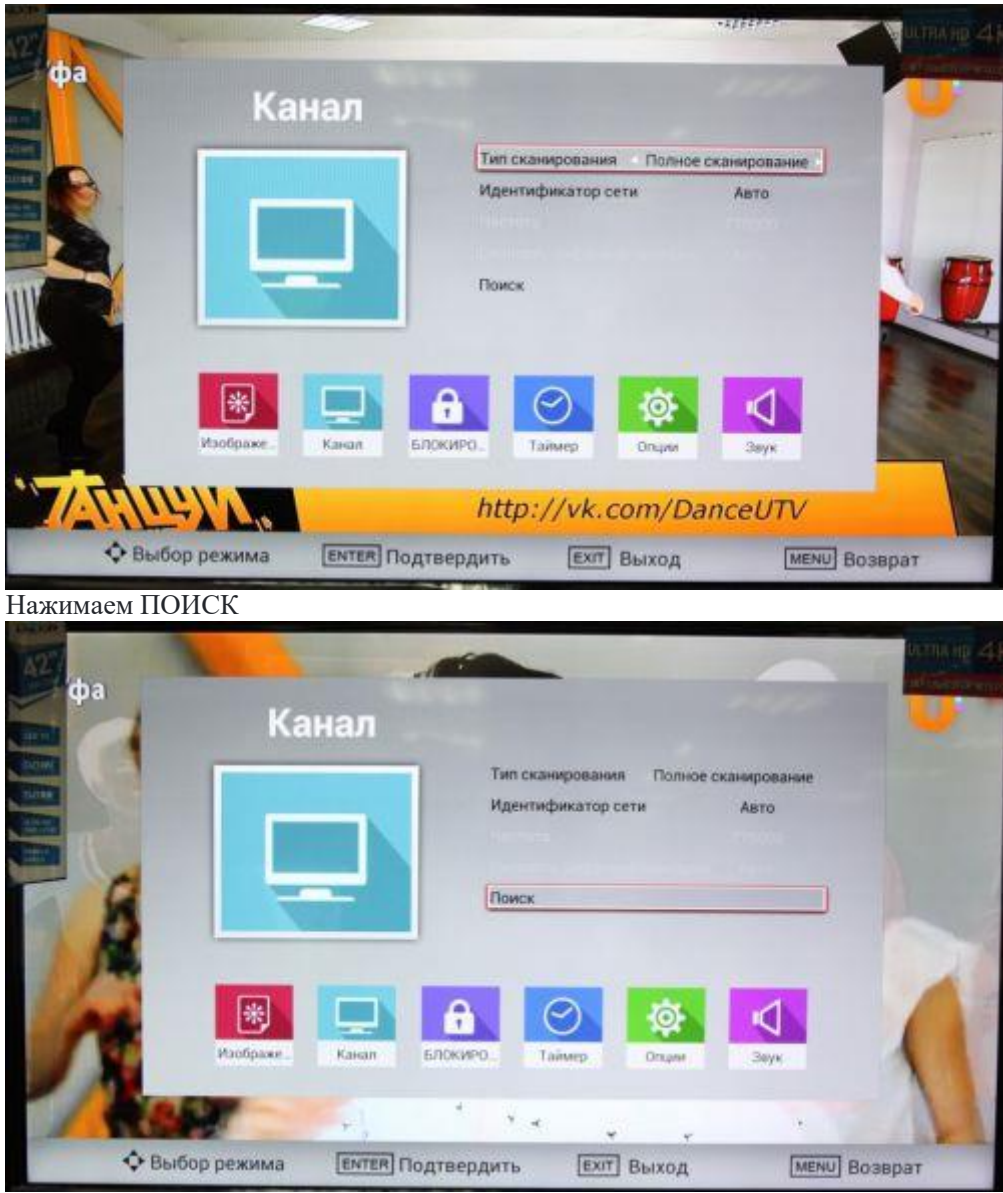

Шаг №5. Телевизор найдет около 182 каналов. Настройка завершена